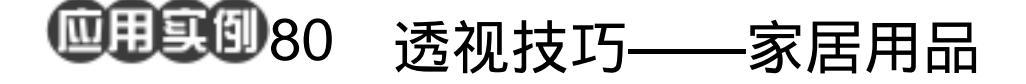

目的:制作图 80.1 所示的家居用品的图片。 要点:主要是透视关系的处理和阴影的制 作。本例主要应用 Gradient Tool、 Cloud 滤镜、Add Noise 滤镜、Motion Blur 滤镜、Gaussian Blur 滤镜等工具 来完成。

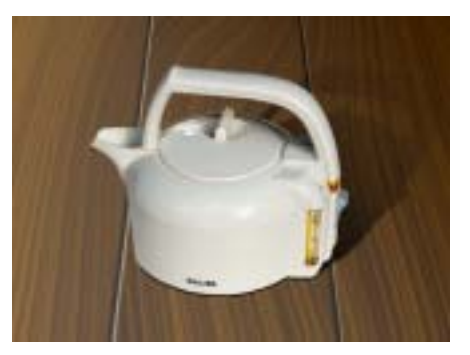

图 80.1 家居用品效果图

操作步骤

1.新建一副 640×480 像素大小的图
像,背景色为白色。

2.在工具箱中单击 Default Foreground and Background Colors 图标,设置为黑白的默认前景色和背景色。

3.选择 Filter | Render | Cloud 命令,使 图像出现云彩效果,如图 80.2 所示。

4.选择 Filter | Noise | Add Noise 命令, 在对话框中设置 Amount 为 30, Distribution 为 Uniform,选中 Monochomatic,添加杂色, 效果如图 80.3 所示。

5.选择 Filter | Blur | Motion Blur 命令, 弹出 Motion Blur 对话框。在对话框中设置 Angle 为 0 度, Distance 为 999, 进行动态 模糊。

6.选择 Filter | Distort | Twirl 命令, 弹出 Twirl 对话框。在对话框中设置 Angle 为55dg,使图像产生漩涡效果,如图 80.4 所示。

7.选择 Image | Adjustment |

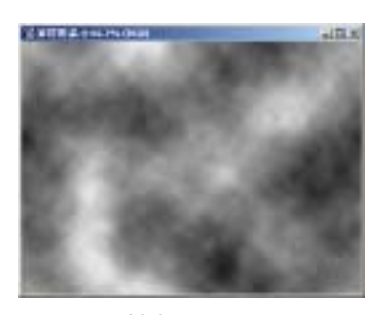

图 80.2 云彩效果

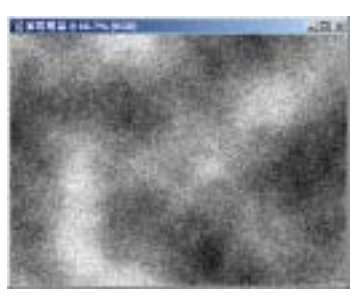

图 80.3 添加杂色

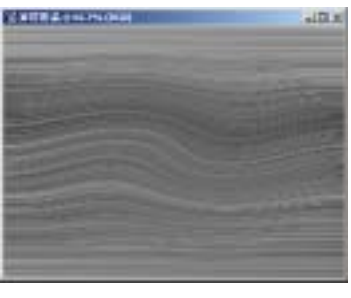

图 80.4 旋转扭曲

## 第二十篇 照片处理

Hue/Saturation 命令,在对话框中选中 Colorize,然后设置 Hue 为 36, Saturation 为 84, Lightness 为-61, 使图像呈现木板 的木纹效果,如图 80.5 所示。

8.在工具箱中选择 Rectangular Marquee Tool,在木纹中心选择选择一块纹 理较好的矩形区域,选择 Edit | Copy 命令, 将图像拷贝至剪贴板中。

9.将 Background 图层拖动到 Delete Layer 图标上面,将 Background 图层删除。

10.选择 Edit | Paste 命令,将剪贴板 中的图像粘贴过来,如图 80.6 所示。

11.重复上面制作木纹的步骤,在制 作过程中选择不同的参数,再制作一块木 纹。

12.在工具箱中选择 Rectangular Marquee Tool,在新做好的木纹中心选择选 择一块纹理较好的矩形区域,选择 Edit | Copy 命令,将图像拷贝至剪贴板中。然后 选择 Edit | Paste 命令,将剪贴板中的图像粘 贴过来。制作几块长条形的木纹,放在一起, 使它们充满整个图像,如图 80.7 所示。

13.在 Layers 面板中单击 Add a Layer Style 图标,选择 Bevel and Emboss,在对话 框中设置 Style 为 Inner Bevel,其它参数为 默认值。

14.对其它两个图层也用相同的图层 效果,如图 80.8 所示。

15.选择 Layer | Flatten Image 命令, 合并所有图层,取名为 table。

16.选择 Edit | Free Transform 命令, 旋转并且调整图像大小。

17.选择 Edit | Transform | Perspective

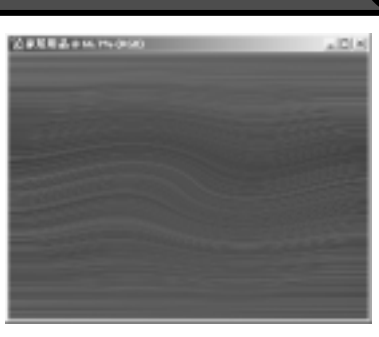

新概念百例

121

图 80.5 色相/饱和度

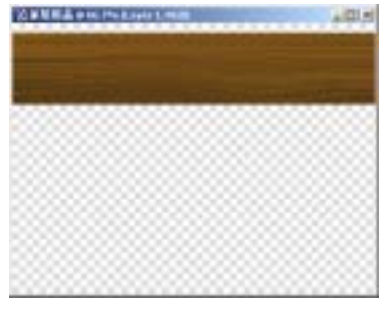

图 80.6 拷贝图像

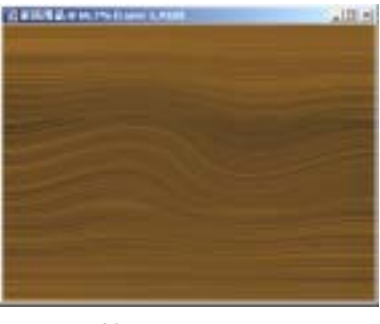

图 80.7 制作几块木纹

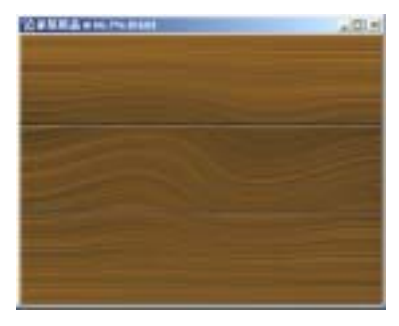

图 80.8 图层效果

## 122 新概念百例

命令,按住 Ctrl+-键缩小图像,直到大小合 适做透视变换,拖动控制点对图像进行透视 变换,如图 80.9 所示。

18.在 Layers 面板中单击 Create a new layer 图标,新建一个图层取名为 shadow。

19.按住 Ctrl 键单击 table 图层,出现 选区,在工具箱中选择 Gradient Tool,在对 话框中选择 Foreground to Background 的渐 变,由右上至左下画出渐变选区。然后调整 图层不透明度为 14%,如图 80.10 所示。

20.在 Channels 面板中新建一个通道 Alpha 1。在工具箱中选择 Gradient Tool,对 Alpha 1 通道由左上角至右下角进行黑白渐 变填充。

21.按住 Ctrl 键单击 Alpha 1 通道出现 选区,回到 table 图层,选择 Image | Adjustment | Brightness/Contrast 命令,调整 亮度/对比度,效果如图 80.11 所示。

22. 单击 File 菜单,选择 Open 命令, 打开一副电水壶的图片,如图 80.12 所示。

23.用 Magic Wand Tool 工具和 Magnetic Lasso Tool 工具配合选出水壶以外 的区域,然后按 Delete 键删除。

24.按住 Ctrl+C 键将图象拷贝至剪贴 板中。回到原先编辑的图象,按 Ctrl+V 键 将图像拷贝过来,将新产生的图层取名为 jug,如图 80.13 所示。

25.拖动 jug 层至 Create a new layer 图标上复制一个图层,然后按 Ctrl+[键将复 制的图层后移一层,取名为 Shadow1。

26.按住 Ctrl 键单击 Shadow1 图层出 现选区,选择 Edit | Fill 命令,在对话框中 选择用黑色填充。

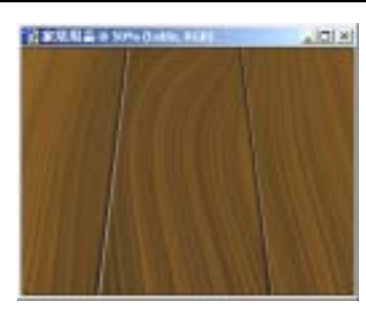

图 80.9 透视变换

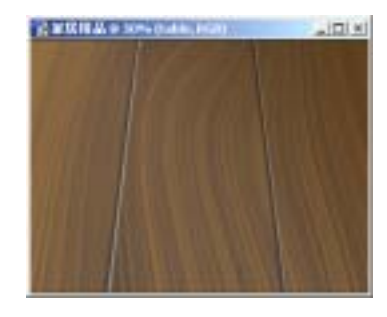

图 80.10 渐变填充

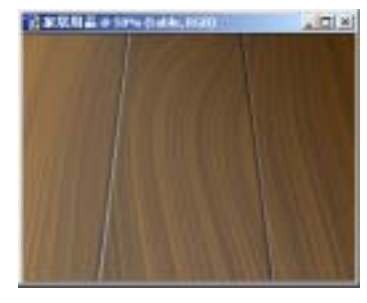

图 80.11 编辑通道

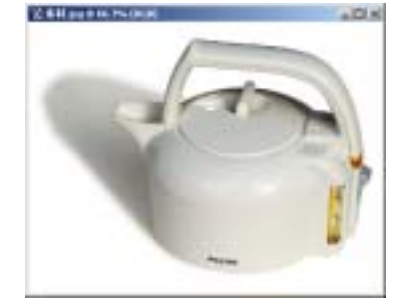

图 80.12 打开图像

## 第二十篇 照片处理

27.选择 Filter | Blur | Motion Blur 命 令,选择 Edit | Transform | Skew 命令,调整 阴影的形状如图 80.14 所示。

28. 打开 Channels 面板,单击 Create new channel 命令新建一个通道 Alpha 2。在 工具箱中选择 Gradient Tool,渐变填充选区, 如图 80.15 所示。

29. 按住 Ctrl 键单击 Alpha 2 通道,出 现新选区,回到 Layers 面板,按住 Ctrl+Shift+I 键反选选区,然后按 Delete 键。 这时阴影由近处到远处渐渐变淡。

30.选择 Filter | Blur | Gaussian Blur 命 令,在对话框中选择 Radius 为 2,模糊阴影。

31.拖动 jug 图层至 Create a new layer 图标上再复制一个图层,取名为 shadow2。 然后后移一层,并将图案填充为黑色,移动 图象使水壶下方有一细长条阴影,然后用 Eraser Tool 擦去多余区域,如图 80.16 所示。 至此,整张图片制作完毕,最终效果如图 80.1 所示。

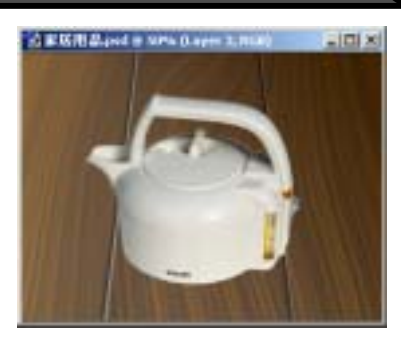

新概念百例

123

图 80.13 拷贝图像

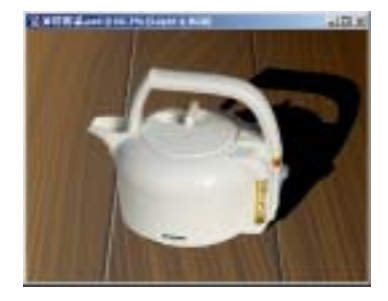

图 80.14 斜切变换

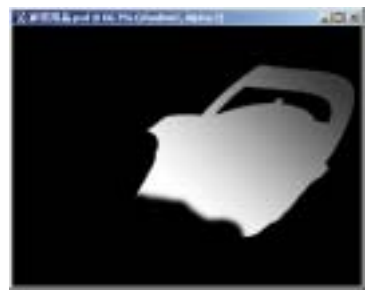

图 80.15 编辑通道

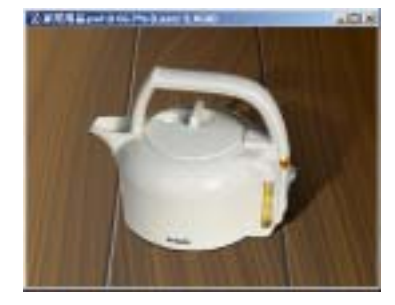

图 80.16 底座阴影